1. Log into your account at <u>www.elicense.ct.gov</u> with the User Id and Password for your CT out of state shipper, winery or manufacturer permit. If you need your User Id and or Password, please email the department at <u>dcp.online@ct.gov</u>.

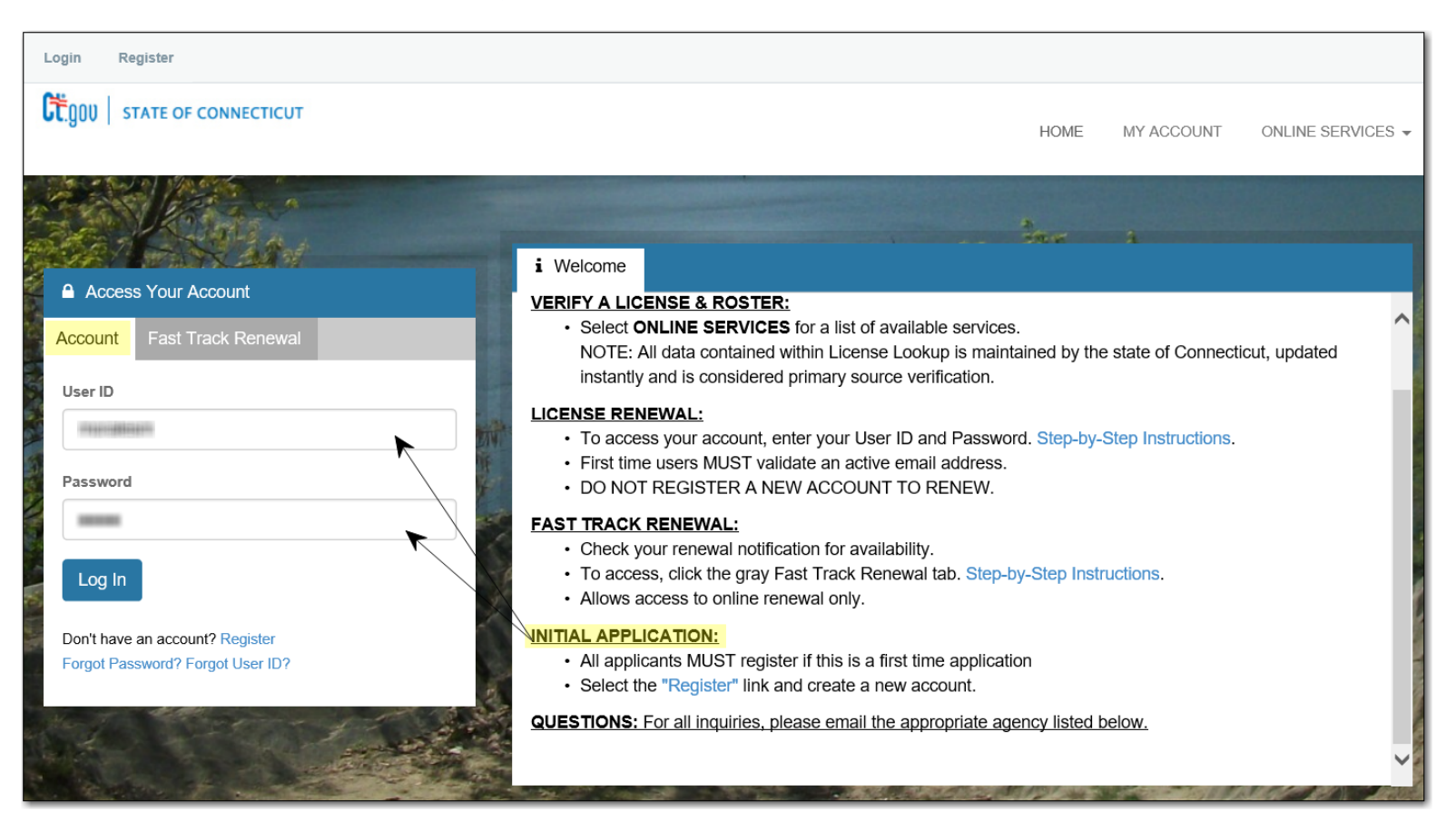

2. Once you have logged in, click Online Services and then Initial Application under Activities.

| Welcome, Logout                                       |                                                                     |                            | 🐂 \$0.00 Checkout |
|-------------------------------------------------------|---------------------------------------------------------------------|----------------------------|-------------------|
| CONNECTICUT                                           |                                                                     | HOME MY ACCOUNT            |                   |
| Activities<br>Initial Application<br>File a Complaint | License Lookup & Download<br>Lookup a License<br>Generate Roster(s) | Account<br>Account Details |                   |

3. Select Liquor Control from the list and click on the word Start next to Liquor Brand Label option

| Below are all current License/Certification types available for online application.                                          |                         |   |  |  |  |
|----------------------------------------------------------------------------------------------------|-------------------------|---|--|--|--|
| Please expand a category to view the available types,<br>then select "Start" for the License/Certification you wish to apply | from the list:          |   |  |  |  |
| Public Health Practitioners                                                                                                  |                         | ~ |  |  |  |
| Drug Control                                                                                                    |                         | ~ |  |  |  |
| Medical Marijuana                                                                                                    |                         | ~ |  |  |  |
| Environmental Health Practitioners                                                                                           |                         | ~ |  |  |  |
| Home Contractors                                                                                                    |                         | ~ |  |  |  |
| Liquor Control                                                                                                    |                         | ^ |  |  |  |
| License                                                                                                    | Board                   |   |  |  |  |
| Start CT OUT OF STATE SHIPPER BEER                                                                                           | Liquor Control Division |   |  |  |  |
| Start CT OUT OF STATE SHIPPER LIQUOR                                                                                         | Liquor Control Division |   |  |  |  |
| Start LIQUOR BRAND LABEL                                                                                                    | Liquor Control Division |   |  |  |  |

4. Please read all instructions carefully and be sure you have all the required documentation available to upload to the online application. Click **Next** at the bottom of the page to continue.

| LIQUOR BRAND LAE     | BEL                                                                                                    |      |  |  |  |
|----------------------|----------------------------------------------------------------------------------------------------|------|--|--|--|
| Brand                | Brand Application Start                                                                                                    |      |  |  |  |
| Application<br>Start | Welcome to the State of Connecticut's Online Brand Label Registration System.                                                                                                    |      |  |  |  |
|                      | This application is only to be used to register a liquor brand label not already registered in Connecticut. Prior to applying, please check our website at www.elicense.ct.gov to verify the brand is not already registered. Application fees are non-refundable and non-transferable.                                                                                                    |      |  |  |  |
|                      | DO NOT use this application to apply for the following:                                                                                                    |      |  |  |  |
|                      | <ul> <li>Decanter registrations; all of the requirements apply, except for the fee. If the contents have beenpreviously approved, the fee is exempt;.</li> <li>Amendments to the contents of the container as originally approved or a change in the descriptive phraseology on the label of a product already registered.</li> </ul>                                                                                                    |      |  |  |  |
|                      | To register a decanter or file amendments, click here to access the paper brand label registration application or the brand label amendment form.                                                                                                    |      |  |  |  |
|                      | Please be advised of the following prior to applying:                                                                                                    |      |  |  |  |
|                      | <ul> <li>In regard to wines, different vintages do not have to be registered, only different brands (varietels).</li> <li>When alcoholic beverages are imported into the United States, the labels must bear the registrant's name as the importer.</li> <li>The Connecticut General Statutes requires that containers of beer or other malt beverages sold in Connecticut be labeled with deposit and refund information as an environmental control.</li> <li>The fee for a registrant located in Connecticut or located Out-of-State is \$200.00 per label. The fee for products manufactured in the State of Connecticut by a Connecticut Manufacturer is \$15.00 per label. Fees are non-refundable and non-transferable.</li> </ul>              | əl.  |  |  |  |
|                      | The following documentation must be uploaded to this online application for the brand requesting registration:                                                                                                    |      |  |  |  |
|                      | <ul> <li>The federal label approval (COLA).</li> <li>A copy of the brand label.</li> <li>The independent laboratory analysis or notarized statement detailing the alcohol type and proof.</li> <li>If applicable, letters of appointment for each of the wholesaler/distributor assigned to this brand. The letter must be on letterhead, be signed and dated and list the entire name of the product and geogra area(s) assigned.</li> <li>If you are not the manufacturer of the product, a letter from the manufacturer authorizing you to handle this product.</li> <li>If using a DBA/Trade Name, provide a copy of the basic permit issued by the Bureau of Alcohol Tobacco and Firearms or a letter confirming the use of such name.</li> </ul> | phic |  |  |  |
| ~                    | Previous Next Close and Save                                                                                                    |      |  |  |  |

5. All Application fees are non-refundable and non-transferable. Please be sure you have read all instructions prior to continuing with the application.

| Pursuant to Public Act 18-40, the application fee is non-refundable and non-transferable.                                                                                                    |                        |             |
|----------------------------------------------------------------------------------------------------|------------------------|-------------|
| What You Should Know Before You Begin: <ul> <li>This application should not be used to reinstate or renew an existing registration. Contact dcp.online@ct.gov for further instructions.</li> </ul>                         |                        |             |
| This application should not be used to submit an amendment to an existing registration. Amendment applications are on our website at www.ct.gov/dcp .                                                                      |                        |             |
| Please be sure you are not submitting a duplicate application for a registration you already hold or one that is pending. You can verify pending application name at https://www.elicense.ct.gov/Lookup/LicenseLookup.aspx | s by searching the a   | applicant's |
| Please be sure you have read all instructions and requirements regarding eligibility before submitting this application.                                                                                                   |                        |             |
| • The fee which accompanies an application covers the cost of reviewing and processing that specific application, it cannot be refunded, even if the application                                                           | nt is found ineligible | э.          |
| • Varying sizes of bottles(i.e. 750ml, 1.51) do not require a new registration. Instead, you should post additional sizes at the Liquor Control price posting web                                                          | site.                  |             |
|                                                                                                    |                        |             |
| 1. Do you understand and agree to these terms and wish to proceed with this application?                                                                                                    |                        |             |
| * Yes O No                                                                                                    |                        |             |
| Previous Next                                                                                                    | Close and Save         |             |

6. Private labels <u>cannot</u> be processed online. Please email the department at <u>dcp.brands@ct.gov</u> for further instructions regarding private labels.

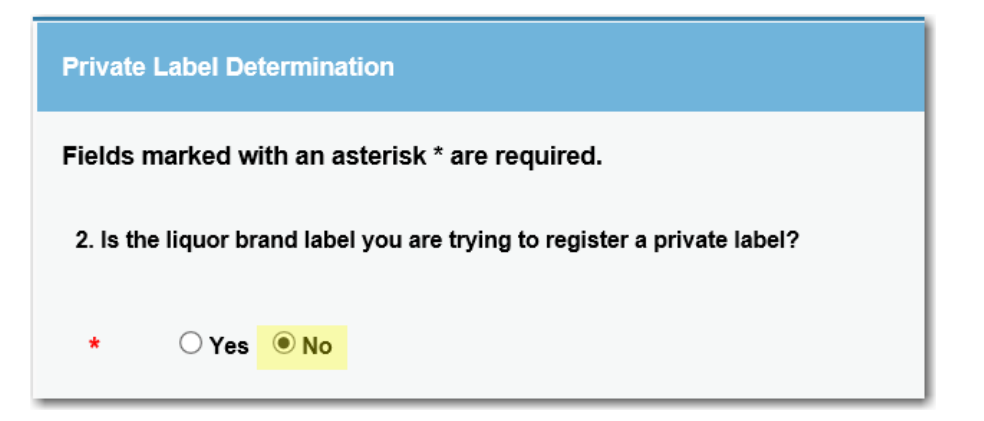

7. Click on Add to select your current CT Shipper, Winery or Manufacturer liquor permit that the brand is to be registered under.

| Supervi       | upervising Permit Confirmation                                                                                                    |                  |          |                       |                                                      |  |  |
|---------------|----------------------------------------------------------------------------------------------------|------------------|----------|-----------------------|------------------------------------------------------|--|--|
| Fields n      | Fields marked with an asterisk * are required.                                                                                                    |                  |          |                       |                                                      |  |  |
| 3. Each       | registran                                                                                                    | t of a liquor br | and must | have a valid Out of s | State Shipper, Winery or Manufacturer Liquor Permit. |  |  |
| Using t       | Using the grid below, add your current CT issued Shipper, Winery or Manufacturer Liquor Permit and select "Active" for status and "Shipper/Manufacturer" for relationship type. |                  |          |                       |                                                      |  |  |
|               | Action Supervisor Status RelationshinType                                                                                                    |                  |          |                       |                                                      |  |  |
| *             | * No Records Found                                                                                                    |                  |          |                       |                                                      |  |  |
| $\rightarrow$ | Add                                                                                                    |                  |          |                       |                                                      |  |  |

8. The most efficient way to search for your permit is to select your three-letter license prefix (LSL, LMB, LSW etc.), enter the numeric portion (omit the proceeding zeros) of your license number and click **Search**.

| Search Criteria             |                                                                                                    |                 |                |                   |  |  |  |
|-----------------------------|----------------------------------------------------------------------------------------------------|-----------------|----------------|-------------------|--|--|--|
| All data within License Loo | All data within License Lookup is maintained by the State of Connecticut, updated instantly, and considered a primary source of verification. |                 |                |                   |  |  |  |
| License Type:               | Acupuncturist<br>Advanced Emergency Medical Technician<br>Advanced Practice Registered Nurse<br>Ambulatory Surgical Center<br>Animal Importer |                 |                |                   |  |  |  |
| License Number:             | LSL V V                                                                                                    | License Status: |                |                   |  |  |  |
| Business Name/DBA:          |                                                                                                    |                 |                |                   |  |  |  |
| First Name:                 |                                                                                                    | Last Name:      |                |                   |  |  |  |
| Address:                    |                                                                                                    | State:          | - select one - |                   |  |  |  |
| City:                       |                                                                                                    | Zip:            |                |                   |  |  |  |
| Country:                    | UNITED STATES                                                                                                    |                 |                |                   |  |  |  |
|                             |                                                                                                    |                 |                |                   |  |  |  |
|                             |                                                                                                    |                 |                | Search Clear Form |  |  |  |

9. Confirm you selected the correct permit number. Click on **Add** to select your shipper, manufacturer or winery permit that the specific brand is to be under.

| $\backslash$ | Name | Credential | Credential Description      | State Agency Contact              | Status | Status Reason |
|--------------|------|------------|-----------------------------|-----------------------------------|--------|---------------|
| Add          |      | LSL.       | OUT OF STATE SHIPPER LIQUOR | Department of Consumer Protection | ACTIVE | CURRENT       |

10. Your permit will display under Supervisor. Status: select "Active"; Relationship Type: select "Shipper Manufacturer"; State Date: click on "Today." Click the OK button

| Add DCP - Liquor Control - LBD Registrant                                                                                                    |  |  |  |  |  |
|----------------------------------------------------------------------------------------------------|--|--|--|--|--|
| Each registrant of a liquor brand must have a valid Out of State Shipper, Winery or Manufacturer Liquor Permit.                                                                 |  |  |  |  |  |
| Using the grid below, add your current CT issued Shipper, Winery or Manufacturer Liquor Permit and select "Active" for status and "Shipper/Manufacturer" for relationship type. |  |  |  |  |  |
| Supervisor                                                                                                    |  |  |  |  |  |
| LSL                                                                                                    |  |  |  |  |  |
| Status                                                                                                    |  |  |  |  |  |
| * Active                                                                                                    |  |  |  |  |  |
| Approved Date                                                                                                    |  |  |  |  |  |
| (MM/DD/YYYY) Today                                                                                                    |  |  |  |  |  |
| RelationshipType                                                                                                    |  |  |  |  |  |
| * Shipper/Manufacturer                                                                                                    |  |  |  |  |  |
| Start Date                                                                                                    |  |  |  |  |  |
| (MM/DD/YYYY) Today                                                                                                    |  |  |  |  |  |
|                                                                                                    |  |  |  |  |  |
|                                                                                                    |  |  |  |  |  |
| OK Cancel                                                                                                    |  |  |  |  |  |

11. The permit you selected will display. Click **Next** to continue.

| Superv                       | Supervising Permit Confirmation           |                                                                                                    |                                     |                                                                      |                                                                                                    |
|------------------------------|-------------------------------------------|----------------------------------------------------------------------------------------------------|-------------------------------------|----------------------------------------------------------------------|----------------------------------------------------------------------------------------------------|
| Fields r                     | narked w                                  | ith an asterisk * are required                                                                       | i.                                  |                                                                      |                                                                                                    |
| 3. Each<br>Using 1<br>When e | n registran<br>the grid be<br>entering yo | t of a liquor brand must have a<br>low, add your current CT issue<br>our permit number do not inclue | valid Out<br>d Shippe<br>de any lea | of State Shipper, Winery<br>, Winery or Manufacturer<br>Iding zeros. | or Manufacturer Liquor Permit.<br>Liquor Permit and select "Active" for status and "Shipper/Manufacturer" for relationship type. |
|                              | Action                                    | Supervisor                                                                                           | Status                              | RelationshipType                                                     |                                                                                                    |
| *                            | E/                                        |                                                                                                    | Active                              | Wholesaler/Distributor                                               |                                                                                                    |
|                              | Add                                       |                                                                                                    |                                     |                                                                      |                                                                                                    |
| Previ                        | Previous Next Close and Save              |                                                                                                    |                                     |                                                                      |                                                                                                    |

- 12. You may only register one product liquor label at a time.
  - Enter the individual product name as it appears on the label.
  - Select the brand-product type
  - Enter the proof of the product in percentage
  - Select your registration type (Connecticut Manufacturer <u>or</u> Out of State Shipper).

NOTE: If you do not manufacture your product in CT, you must select "Out of State Shipper." DO NOT select Private Label

| Brand Information                                                                                                    |  |  |  |
|----------------------------------------------------------------------------------------------------|--|--|--|
| Fields marked with an asterisk * are required.                                                                                                    |  |  |  |
| Provide the following information related to this liquor brand. Please be aware that the Department no longer requires the UNIMERC code for registration of liquor brands. |  |  |  |
|                                                                                                    |  |  |  |
| 4. Enter the individual product name as it appears on the label:                                                                                                    |  |  |  |
|                                                                                                    |  |  |  |
| 5. Please select the Brand Type from the list below:                                                                                                    |  |  |  |
| * Select one -<br>BEER/MALT BEVERAGES<br>BRANDY Field required                                                                                                    |  |  |  |
| 6. What is the proof of the alcoholic product? Answer should be in percentage form. For example: 14.5                                                                      |  |  |  |
|                                                                                                    |  |  |  |
| 7. Please select the Brand Label Type from the list below:                                                                                                    |  |  |  |
| * - select one -<br>Connecticut Manufacturer<br>Out of State Shipper<br>Private Label                                                                                      |  |  |  |

- 13. You will be required to upload the following documents:
  - A color photo of the label for the individual product you are registering. **IMPORTANT**: If the registrant's name, DBA/Trade name, is *not* listed on the label, you must also upload a letter indicating the registrant owns the product or has permission to handle the product.
  - Federal label approval (COLA) for the individual product. **IMPORTANT**: If the registrant's name is **not** listed on the COLA, you must also upload a letter confirming you have permission to register and sell this product.
  - Independent laboratory report or notarized statement indicating the name, alcohol type and proof.
  - <u>Tip</u>: If you upload the incorrect document, click on the trashcan icon to delete it.

Your application cannot be processed without the required documentation and required authorization letters.

| Brand Label Uploads                                                                                                    |  |  |  |  |
|----------------------------------------------------------------------------------------------------|--|--|--|--|
| Fields marked with an asterisk * are required.                                                                                                    |  |  |  |  |
| 8. Upload the label for the brand (product) requesting registration. If the label is painted and/or silk screened on the bottle, please provide a color photograph of the label.                           |  |  |  |  |
| Please Be Advised: If the registrant's name, DBA/Trade name, is not listed on the label, you must also upload a letter indicating the registrant owns the product or has permission to handle the product. |  |  |  |  |
| rtf                                                                                                    |  |  |  |  |
| <ul> <li>* _ 2</li> <li>File types accepted: bmp, doc, docx, fsd, htm, jpeg, jpg, mht, msg, pdf, png, rtf, tif, tiff, txt, vsd, xls, xlsx, xml</li> <li>Upload Document</li> </ul>                         |  |  |  |  |
| 9. Upload federal label approval (COLA) for the brand requesting registration.                                                                                                    |  |  |  |  |
| Please Be Advised: If the registrant's name or DBA/Trade name, is not listed on the on the COLA, you must upload a letter confirming you have permission to register and sell this product.                |  |  |  |  |
| * 4 Select a document to upload: Browse File types accepted: bmp, doc, docx, fsd, htm, jpeg, jpg, mht, msg, pdf, png, rtf, tif, tiff, txt, vsd, xls, xlsx, xml Upload Document                             |  |  |  |  |
| 10. Upload an independent laboratory analysis or notarized statement detailing the alcohol type and proof for the product.                                                                                 |  |  |  |  |
|                                                                                                    |  |  |  |  |
| Select a document to unload:                                                                                                    |  |  |  |  |
| Browse      File types accepted: bmp, doc, docx, fsd, htm, jpeg, jpg, mht, msg, pdf, png, rtf, tif, tiff, txt, vsd, xls, xlsx, xml      Upload Document                                                    |  |  |  |  |

- 14. If you are *not* the manufacturer of the product you are registering, you must provide a letter from the manufacturer confirming you have permission to register and sell the product. <u>IMPORTANT</u>: You must answer "*NO*" to question 11 if any part of the product you are registering is imported.
  - If you are the manufacturer of the product and do not sell direct to consumer, you must upload the authorization letter from the manufacturer
  - If you sell a product direct consumer, please skip down to #19

| Brand Manufacturer Qualifier                                                                          | Brand Manufacturer Authorization                                                                                        |
|----------------------------------------------------------------------------------------------------|----------------------------------------------------------------------------------------------------|
| Fields marked with an asterisk * are required.                                                        | Fields marked with an asterisk * are required.                                                                          |
| 11. Are you the manufacturer/producer, brewer or wine maker of this liquor brand?                     | 12. Upload the document from the manufacturer authorizing you to handle this product.                                   |
| lf "No"                                                                                               |                                                                                                    |
| * • Yes O No                                                                                          | The Liquor brand label.docx                                                                                             |
|                                                                                                    | Select a document to unload                                                                                             |
| ,                                                                                                    | Browse                                                                                                    |
| Direct To Consumer Sales                                                                              | <ul> <li>File types accepted: bmp, doc, docx, fsd, htm, jpeg, jpg, mht, msg, pdf, p</li> <li>Upload Document</li> </ul> |
| Fields marked with an asterisk * are required.                                                        |                                                                                                    |
| 14. Will you be exclusively selling your product direct to consumer?                                  |                                                                                                    |
| If you select "No" you will be need to provide information related to your wholesaler/distributor(s). | 13. Is the product manufactured in the United States?                                                                   |
| * 🕑 Yes 🔿 No                                                                                          | ★ ● Yes ○ No                                                                                                    |

15. If you **do not** ship direct to consumer, you must identify all the wholesaler/distributor for this brand. Click **Add** to add the wholesaler/distrubutors assigned to the product.

| Distributo                                                                                                    | r Informa                                      | ition           |           |                      |                                                                                                    |
|----------------------------------------------------------------------------------------------------|------------------------------------------------|-----------------|-----------|----------------------|----------------------------------------------------------------------------------------------------|
| Fields ma                                                                                                    | Fields marked with an asterisk * are required. |                 |           |                      |                                                                                                    |
| 15. Identif                                                                                                    | y ALL wh                                       | olesaler/distri | butor who | will be appointed fo | or this liquor brand. Select the "Add" button and search for the wholesaler/distributor by their name or CT permit number.    |
| After locating and adding: <ul> <li>Status: select "Active"</li> <li>Approved Date: click "Today" button</li> <li>Relationship Type: select "Wholesaler/Distributor"</li> <li>Start Date: click "Today" button</li> <li>Important: In the Comments box, you must type the geographic area(s) assigned to the selected wholesaler/distributor as it is listed in the appointment letter. Please type type STATEWIDE.</li> </ul> |                                                |                 |           |                      | eographic area(s) assigned to the selected wholesaler/distributor as it is listed in the appointment letter. Please type in C |
|                                                                                                    | Action                                         | Supervisee      | Status    | RelationshipType     |                                                                                                    |
| *                                                                                                    | Ado                                            |                 | cords Fou | ind                  |                                                                                                    |

16. The most efficient way to search for the wholesaler/distributor is to select the three-letter license prefix (select the LIW or LWB permit only) and enter the numeric portion of the license number and click Search. <u>IMPORTANT</u>: Please be sure you are selecting the correct company name and license type/number for the company.

| Search Criteria                   | Search Criteria                                                                                                    |                 |                 |     |  |  |  |  |
|-----------------------------------|----------------------------------------------------------------------------------------------------|-----------------|-----------------|-----|--|--|--|--|
| All data within License Lookup is | All data within License Lookup is maintained by the State of Connecticut, updated instantly, and considered a primary source of verification. |                 |                 |     |  |  |  |  |
| License Type:                     | Acupuncturist<br>Advanced Emergency Medical Technician<br>Advanced Practice Registered Nurse<br>Ambulatory Surgical Center<br>Animal Importer |                 |                 |     |  |  |  |  |
| License Number:                   |                                                                                                    | License Status: |                 | •   |  |  |  |  |
| Business Name/DBA:                |                                                                                                    | Maiden Name:    |                 |     |  |  |  |  |
| First Name:                       |                                                                                                    | Last Name:      |                 |     |  |  |  |  |
| Address:                          |                                                                                                    | State:          | - select one -  | 1   |  |  |  |  |
| City:                             |                                                                                                    | Zip:            |                 |     |  |  |  |  |
| Country:                          | UNITED STATES                                                                                                    |                 |                 |     |  |  |  |  |
|                                   |                                                                                                    |                 |                 |     |  |  |  |  |
|                                   |                                                                                                    |                 | Search Clear Fo | orm |  |  |  |  |

- 17. The LIW/LWB permit you selected will display under Supervisor.
  - Status: select "Active";
  - Relationship Type: select "Wholesaler/Distributor"
  - In the Comments Box: enter the territories assigned to this "Wholesaler/Distributor" exactly as listed on the appointment letter. Type in capital letters and do not abbreviate. For the entire state of CT, please type STATEWIDE
  - Click the **OK** button.

## Add DCP - Liquor Control - LBD Wholesaler/Distributors Grid

Identify ALL wholesaler/distributor who will be appointed for this liquor brand. Select the "Add" button and search for the wholesaler/distributor by their name or CT permit number.

After locating and adding:

- Status: select "Active"
- Approved Date: click "Today" button
- · Relationship Type: select "Wholesaler/Distributor"
- Start Date: click "Today" button
- IMPORTANT: In the Comments box, you must type the geographic area(s) assigned to the selected wholesaler/distributor as it is listed in the appointment letter. Please type in CAPITAL letters and do not abbreviate. For the entire state of Connecticut, please type STATEWIDE.

```
Supervisee
```

```
Status
```

| * | Active | $\sim$ |
|---|--------|--------|
|   |        |        |

Approved Date

| 11 | (MM/DD/YYYY) | Today |
|----|--------------|-------|
|----|--------------|-------|

### RelationshipType

| * | Wholesaler/Distributor | ٦ |
|---|------------------------|---|
|   | wholesalei/Distributor | Т |

#### Start Date

| Commen | I I    | In the Comments box, type the geographic area(s)<br>assigned to this wholesaler/distributor as it is listed in the<br>appointment letter. Type in capital letters and do not<br>abbreviate. For the entire state of CT, type STATEWIDE. |  |
|--------|--------|----------------------------------------------------------------------------------------------------|--|
| ОК     | Cancel |                                                                                                    |  |

- 18. The table will list all the wholesalers/distributors you selected.
  - Upload one file containing the appointment letters for each wholesaler/distributor you listed. Click Next to continue
  - Be sure you have selected the LIW/LWB credenital
  - <u>Tip</u>: Should you need to detele the entry, click on the trashcan to the left of the entry under **Action**. If the entry is correct, but you would like to view or change

the information entered, click on the paper & pencil icon.

#### Distributor Information

#### Fields marked with an asterisk \* are required.

15. Identify ALL wholesaler/distributor who will be appointed for this liquor brand. Select the "Add" button and search for the wholesaler/distributor by their name or CT permit number.

### After locating and adding:

N

- Status: select "Active"
- · Approved Date: click "Today" button
- · Relationship Type: select "Wholesaler/Distributor"
- Start Date: click "Today" button
- IMPORTANT: In the Comments box, you must type the geographic area(s) assigned to the selected wholesaler/distributor as it is listed in the appointment letter. Please type in CAPITAL letters and do not abbreviate. For the entire state of Connecticut, please type STATEWIDE.

| Acti | ion | Supervisee | Status | RelationshipType       |
|------|-----|------------|--------|------------------------|
| Û    | E⁄/ | LIW.(      | Active | Wholesaler/Distributor |
| Û    | D/  | LIW.       | Active | Wholesaler/Distributor |

Add

16. Upload the appointment letter(s) for each wholesaler/distributor you identified for this product.

Each letter must be on letterhead, be signed and dated, list the entire name of the product(s) and geographic area(s) assigned.

| * 2      | Select a document to upload:<br>File types accepted: bmp, doc, docx, fsd, htm, jpeg, jpg, mht, mov, msg, pdf, png, rtf, tif, tiff, txt, vsd, xls, xlsx, xml<br>Upload Document |                |
|----------|----------------------------------------------------------------------------------------------------|----------------|
|          |                                                                                                    |                |
| Previous | IS Next                                                                                                    | Close and Save |

19. If your buisness uses a different name(DBA/Trade Name) answer "Yes" and upload documentation indicating the use of such name. Typlically, your basic permit issued by the ATF will have this information.

| Brand DBA Qualifier                                                                                                    |                |  |  |
|----------------------------------------------------------------------------------------------------|----------------|--|--|
| Fields marked with an asterisk * are required.                                                                                 |                |  |  |
| 17. Does the brand label identify your business under a different name (DBA/Trade Name) than the one used in this application? |                |  |  |
| * • Yes O No                                                                                                    |                |  |  |
|                                                                                                    |                |  |  |
|                                                                                                    |                |  |  |
| Previous Next                                                                                                    | Close and Save |  |  |

### Brand DBA Documentation

## Fields marked with an asterisk \* are required.

18. Upload documentation indicating a business name (DBA/Trade Name) to be used by the registrant. In most cases, a copy of your basic permit issued by the Bureau of Alcohol Tobacco and Firearms will have this information.

| Previous Next Close and Save | * 2     | Select a document to upload:<br>Browse<br>File types accepted: bmp, doc, docx, fsd, htm, jpeg, jpg, mht, mov, msg, pdf, png, rtf, tif, tiff, txt, vsd, xls, xlsx, xml<br>Upload Document |                |
|------------------------------|---------|----------------------------------------------------------------------------------------------------|----------------|
| Previous Next Close and Save |         |                                                                                                    |                |
|                              | Previou | is Next                                                                                                    | Close and Save |

20. Please provide the email address to be used for all correspondance from this office related to the brand you are registering. The email address you provide will he used to send difficient notices, approval and renewal notices. Click **Next** to continue.

| Email Confirmation                                                                                                    |                |
|----------------------------------------------------------------------------------------------------|----------------|
| 19. All communication for this liquor brand application, including approval, will be sent via email. Please provide the email address to be used for this application: |                |
|                                                                                                    |                |
|                                                                                                    |                |
|                                                                                                    |                |
| Previous                                                                                                    | Close and Save |

21. Attest that the information provided within the application is true by selecting "Yes" and click **Next** 

| Online Application Attestation                                                                                                    |                                         |  |  |
|----------------------------------------------------------------------------------------------------|-----------------------------------------|--|--|
| Fields marked with an asterisk * are required.                                                                                                    |                                         |  |  |
| 20. I attest under the penalties of the Connecticut General Statutes, Sections 53a-157b and 30-47 that the information contained herein is true. I understand that willfull misinformation or omission of a criminal prosecution and/or revocation, suspension, or refusal to renew this permit. | facts on this application may result in |  |  |
| Previous Next                                                                                                    | Close and Save                          |  |  |

22. Review the reponses to each question on the application. To print a copy of the completed application click **Print Review**, located in the top right corner. To continue, click on **Add to Invoice**.

| Review                                                                                                    | Print          | Review   |
|----------------------------------------------------------------------------------------------------|----------------|----------|
|                                                                                                    |                |          |
| Fees                                                                                                    |                |          |
| Initial Permit Fee                                                                                                    |                | \$200.00 |
|                                                                                                    | Total Fees:    | \$200.00 |
| Brand Application Start                                                                                                    |                |          |
| PAYMENT INSTRUCTIONS: To pay for this submission, add the application fee to your invoice and proceed to the payment page.                                                                                                    |                |          |
| If you wish to apply for more liquor brand registrations and pay for all submissions in one payment, add this application fee to the invoice and then proceed to Online Services, Initial Application Liquor Brand application again. | n and select f | the      |
|                                                                                                    |                |          |
|                                                                                                    |                |          |
| Application Confirmation                                                                                                    |                |          |
| 1. Do you understand and agree to these terms and wish to proceed with this application?                                                                                                    |                |          |
| Yes                                                                                                    |                |          |
|                                                                                                    |                |          |
| Private Label Determination                                                                                                    |                |          |
| 2. Is the liquor brand label you are trying to register a private label?                                                                                                    |                |          |
|                                                                                                    |                |          |
| No                                                                                                    |                |          |
| Previous Add to Invoice Close and S                                                                                                    | Save           |          |

# 23. Click the green **Pay Invoice** button to continue. NOTE: Should you need to remove this item from Checkout, click on the trash can icon 💷 under the Description bar.

| Welcome, Logout                                                                                                    |                                                                                                  |             |            | 🏋 \$200.00 Checkout    |
|----------------------------------------------------------------------------------------------------|--------------------------------------------------------------------------------------------------|-------------|------------|------------------------|
| C.gou   STATE OF CONNECTICUT                                                                                                    |                                                                                                  | HOME        | MY ACCOUNT | ONLINE SERVICES -      |
| Invoice                                                                                                    |                                                                                                  |             | > Pay Inv  | roice 🔒 Print          |
| This item was successfully added<br>to the invoice<br>Select Pay Invoice above to<br>complete this transaction<br>To add additional transactions to the<br>invoice, select a command from the<br>Online Services menu | Invoice                                                                                          |             |            | Date: <b>Invoice #</b> |
|                                                                                                    | HAMATETTEN (MAILITEN, LETE)<br>HERE: (JANTETTEN, MAILET<br>HAMATETTELINER) / ETE (METERN) (HERE) |             |            |                        |
|                                                                                                    | Description                                                                                      |             |            | Amount                 |
| State of Connecticut                                                                                                    | Application - LIQUOR BRAND LABEL                                                                 |             |            |                        |
| Onime Enterprise eLicense Site                                                                                                    | Initial Permit Fee                                                                               |             |            | \$200.00               |
|                                                                                                    |                                                                                                  |             | Subtotal   | : \$200.00             |
|                                                                                                    |                                                                                                  |             | Total      | : \$200.00             |
|                                                                                                    |                                                                                                  | Pay Invoice |            |                        |

24. Enter the credit card or check draft (echeck) informaiton, name, address, telephone number and emal address and click **Submit Payment**.

| Welcome, Logout                  |                            |                                  | 🐂 \$ Checkout     |
|----------------------------------|----------------------------|----------------------------------|-------------------|
| CONNECTICUT                      |                            | HOME MY ACCOUNT                  | ONLINE SERVICES - |
| Invoice Payment                  |                            |                                  | Back to Invoice   |
| Total: \$                        | ** Payment Type            | ◉ Credit Card O Check Draft      |                   |
|                                  | ** Account Owner           | Personal                         | ~                 |
| VISA Masercart DISCOVER ZIMEROV  | ** Credit Card Type        |                                  | ~                 |
| Credit Card Instructions :       | ** Card Number             |                                  |                   |
| Check Draft Instructions:        | ** Expiration Month / Year |                                  | ♥                 |
| *Where is Account & Routing #?   | ** CVV Code                |                                  |                   |
| ** Indicates a value is required | ** First Name              | (86)(87)                         |                   |
|                                  | ** Last Name               |                                  |                   |
|                                  | Company Name               | MALINES & COMMERCIAL CONTRACTORS |                   |
|                                  | Attention                  |                                  |                   |
|                                  | ** Address                 | 1000.101100000.011000            |                   |
|                                  | Address                    |                                  |                   |
|                                  | ** City                    | 1000011000110000                 |                   |
|                                  | ** State                   | Connecticut                      |                   |
| ** Zip<br>** Country             |                            | 06776-2009                       |                   |
|                                  |                            | UNITED STATES                    | ~                 |
|                                  | ** Phone                   |                                  |                   |
|                                  | ** E-mail Address          | CONTRACTOR AND CARD              |                   |

25. Once the transaction is complete, you will receive a payment approved message. Click **Print Receipt** for your records. In addition, an email confirmation will be sent confirming your payment.

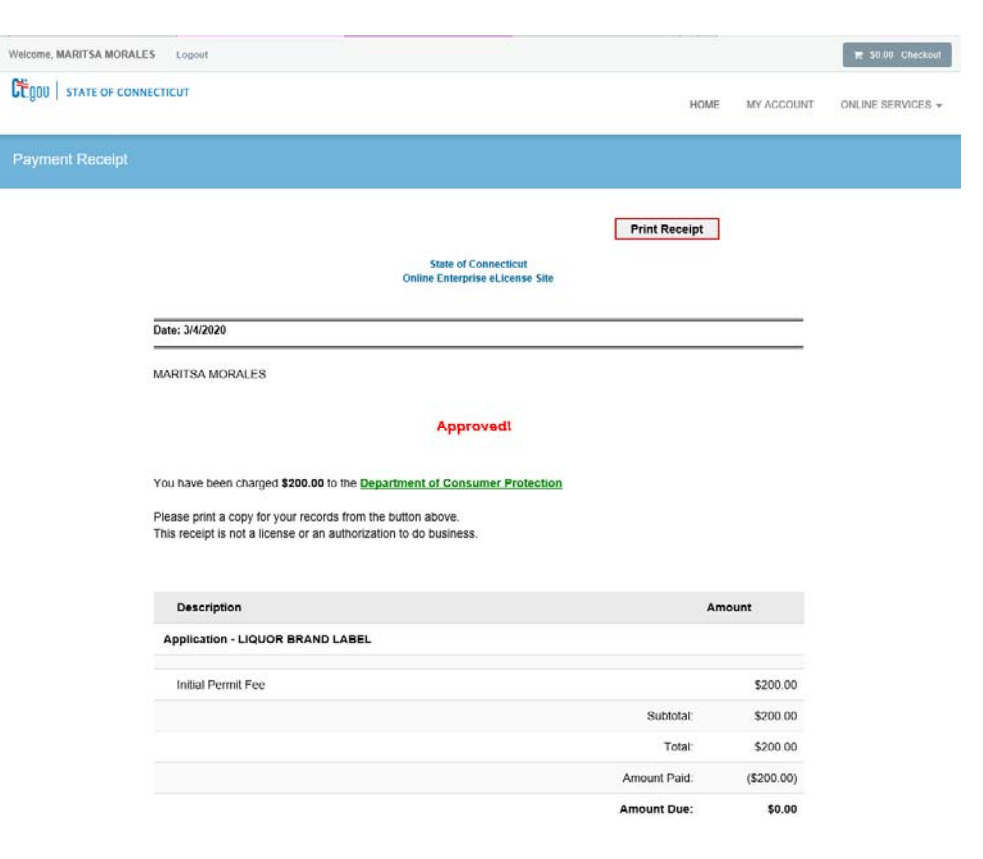

## Invoice Receipt

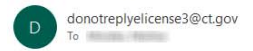

Dear

Below is your detailed paid invoice. Please print a copy for your records. This receipt is not a license or an authorization to do business.

Thank you.

State of Connecticut

| Item # |     | Description                      | Amount     |
|--------|-----|----------------------------------|------------|
|        |     | Application - LIQUOR BRAND LABEL |            |
| 26495  | 562 | Initial Permit Fee               | \$200.00   |
|        |     | Subtola:                         | \$200.00   |
|        |     | Total:                           | \$200.00   |
|        |     | Amount Paid:                     | (\$200.00) |
|        |     | Total Amount Due:                | \$0.00     |

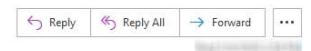